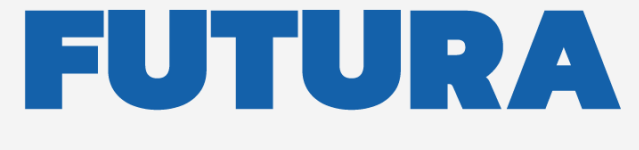

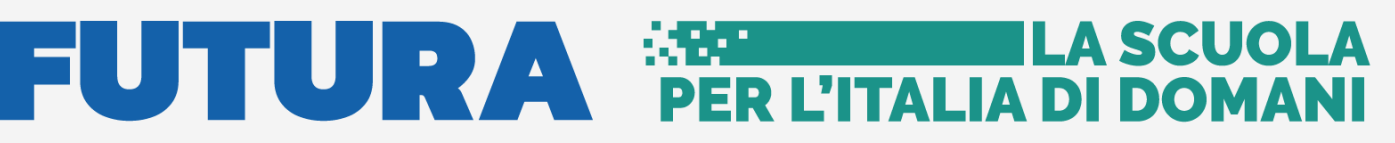

Unione Europea NextGenerationEU Ministero dell'Itruzione

pnrr.istruzione.it

## **AVVISI PUBBLICI PER ENTI LOCALI**

## INFRASTRUTTURE

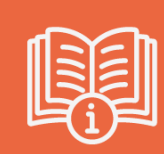

M2-C3-1.1: Costruzione di nuove scuole mediante sostituzione di edifici

# Gestione accordo di concessione

Versione 1.0 – Agosto 2022

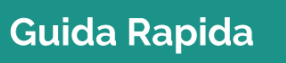

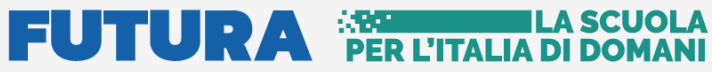

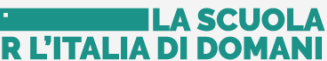

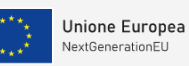

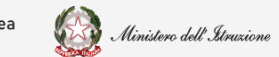

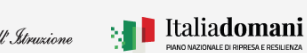

Accordo di concessione - Costruzione di nuove Scuole

## Indice

| 1. | Generalità                          | 3   |
|----|-------------------------------------|-----|
| 2  | Gestione accordo di concessione     | 4   |
|    | 2.1 Acquisizione Progetto           | 5   |
|    | 2.2 Gestione accordo di concessione | 7   |
|    | 2.3 Template Accordo di Concessione | 10  |
| 3  | Portale Applicativo                 | .14 |

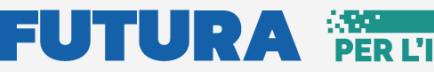

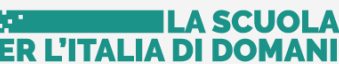

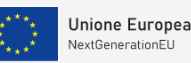

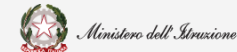

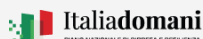

Accordo di concessione - Costruzione di nuove Scuole

## 1. Generalità

Questa guida rapida è finalizzata a fornire un supporto al rappresentante legale dell'ente locale, o al suo delegato, per la fase di **Gestione accordo di concessione** per la sottoscrizione dell'accordo di concessione relativa al finanziamento di cui al D.M. 2 dicembre 2021, n. 343 – Avviso pubblico prot. n. 48048 del 2 dicembre 2021 per la presentazione di candidature per la realizzazione di nuovi edifici scolastici pubblici mediante sostituzione edilizia, da finanziare nell'ambito del PNNR, Missione 2 – Rivoluzione verde e transizione ecologica – Componente 3 – Efficienza energetica e riqualificazione degli edifici – Investimento 1.1: "Costruzione di nuove scuole mediante sostituzione di edifici", finanziato dall'Unione europea – Next Generation EU.

**N.B.** Nel rispetto delle norme sulla privacy all'accesso di ogni sessione viene visualizzata, come da immagine di seguito riportata, l'informativa sul trattamento dei dati personali. L'utente per proseguire con l'operatività deve accettare l'informativa.

Sarà sempre possibile visionare l'informativa suddetta selezionando l'apposito tab Informativa privacy visualizzato in ogni pagina in basso a destra.

| Informativa sul trattamento dei dati personali (Art. 14 del Regolamento<br>UE 679/2016)                                                                                                    |
|----------------------------------------------------------------------------------------------------|
| Il Ministero dell'Istruzione in qualità di Titolare del trattamento, desidera, con la presente informativa, fornirLe informazioni circa il trattamento dei dati personali che La riguardano.                                                                                                    |
| Titolare del trattamento dei dati                                                                                                    |
| Titolare del trattamento dei dati è il Ministero dell'istruzione, con sede in Roma presso Viale di Trastevere. n. 76/a. 00153 Roma.<br>al quale ci si potrà rivolgere per esercitare i diritti degli interessati. Unità di missione per il Piano Nazionale di Ripresa e<br>Resilienza, email: simona montesarchio®istruzione it. |
| Responsabile della protezione dei dati                                                                                                    |
| Il Responsabile della protezione dei dati personali del Ministero dell'istruzione e' stato individuato con D.M. 54 del 3 luglio 2020<br>nella Dott.ssa Antonietta D'Amato - Dirigente presso gli uffici di diretta collaborazione del Ministro dell'Istruzione. Email:<br>rpd⊛istruzione.it.                                     |
| Finalità del trattamento e base giuridica                                                                                                    |
| La finalità del trattamento è la gestione della procedura di assegnazione delle risorse in materia di edilizia scolastica per la realizzazione di progetti di messa in sicurezza e/o realizzazione di edifici destinati ad uso scolastico o per finalità legate a                                                                |
| ACCETTA                                                                                                    |

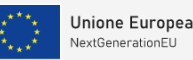

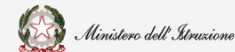

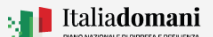

Accordo di concessione - Costruzione di nuove Scuole

## 2. Gestione accordo di concessione

Dopo aver concluso la fase di **Identificazione Ente per accordo di concessione**, per accedere alla fase di **Gestione accordo di concessione** è possibile procedere dalla pagina dell'Avviso pubblico <u>Costruzione di nuove scuole – FUTURA (istruzione.it)</u> nella sezione **Servizi** cliccando su "Vai all'applicativo". In alternativa cliccare sul messaggio "*Clicca qui per accedere all'ufficio tecnico*" da Identificazione Ente o tramite l'e-mail ricevuta in fase di Identificazione ente per accordo di concessione.

Il Rappresentante Legale dell'ente locale, e/o un suo Delegato possono accedere all'applicativo dopo aver completato la fase di **Identificazione Ente**.

Il Rappresentante legale dell'ente e/o un suo Delegato possono accedere con credenziali digitali **SPID, CIE o eIDAS**.

**N.B.** Se l'utente non effettua l'Identificazione Ente <u>non potrà accedere</u> alla sezione **Gestione** accordo di concessione perché non abilitato.

Dopo il login, viene visualizzata la schermata della Home - Gestione accordo di concessine

| ×                     |                     |                                            |                    | LA<br>NI              |                            |  |
|-----------------------|---------------------|--------------------------------------------|--------------------|-----------------------|----------------------------|--|
| Ø Ufficio Tecnico PRC | Portale applicativo |                                            |                    | Gestione accordo di c | oncessione                 |  |
| Gestione progetto     |                     |                                            |                    |                       |                            |  |
|                       |                     | RICERCA FINANZIAMENTO V                    |                    |                       |                            |  |
|                       |                     | Seleziona una linea finanziamento:         | Seleziona un ente: |                       | Inserisci un CUP:          |  |
|                       |                     | M2-C3-1.1: Costruzione di nuove scuole med | Seleziona un ente  | ~                     | Inserisci cup da ricercare |  |
|                       |                     |                                            | Effettua r         | icerca                |                            |  |
|                       |                     |                                            |                    |                       |                            |  |

Nella sezione "Ricerca finanziamento" viene visualizzata la linea di finanziamento M2–C3–1.1: Costruzione di nuove scuole mediante sostituzione di edifici.

In questa sezione sono presenti i campi descritti di seguito utili per la ricerca.

- Seleziona una linea finanziamento nel caso in cui l'ente sia beneficiario di altri finanziamenti, nell'ambito del PNRR, l'utente potrà selezionare la linea di finanziamento su cui vuole operare. Questa operazione sarà possibile solo dopo aver effettuato l'Identificazione ente per la specifica linea di finanziamento.
- Seleziona un ente il sistema imposta l'Ente per cui è stata effettuata l'Identificazione ente, Se l'utente è delegato di più enti è possibile scegliere, tramite il menù a tendina, l'ente per cui vuole operare.
- Inserisci un CUP è possibile inserire un CUP.

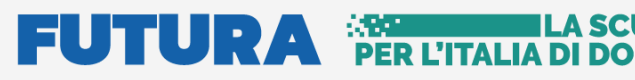

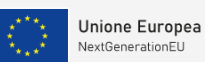

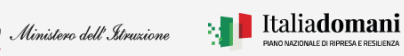

Accordo di concessione - Costruzione di nuove Scuole

Per procedere con la ricerca, bisogna cliccare sul tasto "Effettua Ricerca"

Effettua ricerca

Alla selezione viene visualizzata la tabella con i campi riportati di seguito

| AZIONI     POSIZIONE     REGIONE     PROVINCIA     ENTE     CUP     LINEA     STATO<br>FINANZIAMENTO     IMPORTO<br>TOTALE     IMPORTO<br>FINANZIAMENTO     IMPORTO<br>COFINANZIAMENTO       9     113     Sicilia     Agrigento     Comune<br>di Favara     E2C2100150000<br>di Favara     M2-C3-11:<br>nuove scuole<br>mediante<br>sostituzione di<br>edifici     Finanziato     10.103503.38     10.103503.38     0.0 |        |           |         |           |                     |                 |                                                                                        |                        |                    |                          |                         |
|----------------------------------------------------------------------------------------------------|--------|-----------|---------|-----------|---------------------|-----------------|----------------------------------------------------------------------------------------|------------------------|--------------------|--------------------------|-------------------------|
| Comune E22C2:001050006 M2-C3-11 Finanziato 10103503.38 10103503.38 € 0 €<br>di Favara Costruzione di<br>nuove scuole<br>mediante<br>sostituzione di<br>edifici                                                                                                    | AZIONI | POSIZIONE | REGIONE | PROVINCIA | ENTE                | CUP             | LINEA                                                                                  | STATO<br>FINANZIAMENTO | IMPORTO<br>TOTALE  | IMPORTO<br>FINANZIAMENTO | IMPORTO<br>COFINANZIATO |
|                                                                                                    | 0      | 113       | Sicilia | Agrigento | Comune<br>di Favara | E22C21001050006 | M2-C3-1.1:<br>Costruzione di<br>nuove scuole<br>mediante<br>sostituzione di<br>edifici | Finanziato             | 10.103.503.38<br>€ | 10.103.503.38€           | 0€                      |

- Azioni cliccando sull'icona
   è possibile accedere alla sezione "Acquisizione progetto"
- Posizione
- ➢ Regione
- > Provincia
- > Ente
- > CUP
- ➢ Linea
- Stato finanziamento
- Importo totale
- Importo finanziamento
- Importo cofinanziamento

#### 2.1 Acquisizione Progetto

Il primo passo da effettuare è la compilazione della sezione Acquisizione progetto.

In questa sezione vengono visualizzate le seguenti informazioni.

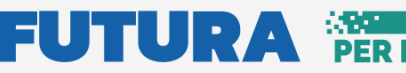

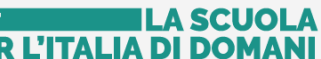

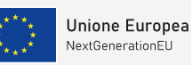

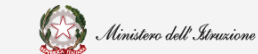

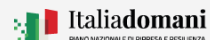

### Accordo di concessione - Costruzione di nuove Scuole

|                                                                                                    | 1. ACQUISIZIONE PROGETTO                                                    |  |
|----------------------------------------------------------------------------------------------------|-----------------------------------------------------------------------------|--|
| Codice CUP 🗸                                                                                                    |                                                                             |  |
| G71B22000450006                                                                                                    |                                                                             |  |
| Attivo                                                                                                    |                                                                             |  |
| mporto totale *:                                                                                                    |                                                                             |  |
| 5.423.084,88 €                                                                                                    |                                                                             |  |
|                                                                                                    |                                                                             |  |
| litolo ":                                                                                                    |                                                                             |  |
|                                                                                                    |                                                                             |  |
| Inserisci il titolo di questo progetto                                                                                                    |                                                                             |  |
| Inserisci il titolo di questo progetto                                                                                                    | 11                                                                          |  |
| Inserisci il titolo di questo progetto                                                                                                    | 1                                                                           |  |
| Inserisci il titolo di questo progetto - Dettaglio importi progetto * Importo finanziamento *:                                                            | Importo cofinanziamento *:                                                  |  |
| Inserisci il titolo di questo progetto  Dettaglio importi progetto * Importo finanziamento *: 5423.084.88 ©                                               | Importo cofinanziamento ':<br>0.00 ©                                        |  |
| Inserisci il titolo di questo progetto  Dettaglio importi progetto * Importo finanziamento *:  5423.084.88 © Ulteriore cofinanziamento *:                 | Importo cofinanziamento ':<br>0.00 C<br>Totale cofinanziamento ':           |  |
| Inserisci il titolo di questo progetto Dettaglio importi progetto * Importo finanziamento *: 5423084.88 C Ulteriore cofinanziamento *: o                  | Importo cofinanziamento ':<br>0.00 C<br>Totale cofinanziamento ':<br>0.00 C |  |
| Inserisci il titolo di questo progetto  Dettaglio importi progetto * Importo finanziamento *:  5423 084,88 C Ulteriore cofinanziamento *:  o              | Importo cofinanziamento ':<br>0.00 C<br>Totale cofinanziamento ':<br>0.00 C |  |
| Inserisci il titolo di questo progetto  Dettaglio importi progetto * Importo finanziamento *:  5423084.88 C Ulteriore cofinanziamento *:  o               | Importo cofinanziamento ':<br>0.00 €<br>Totale cofinanziamento ':<br>0.00 € |  |
| Inserisci il titolo di questo progetto<br>— Dettaglio importi progetto *<br>Importo finanziamento *:<br>5423084.88 €<br>Ulteriore cofinanziamento *:<br>○ | Importo cofinanziamento ':<br>0.00 C<br>Totale cofinanziamento ':<br>0.00 C |  |

- Codice CUP il campo viene popolato automaticamente dal sistema e verificato sul sistema DIPE
- Importo totale il campo viene popolato automaticamente dal sistema come somma dell'importo finanziato e importo cofinanziato
- Titolo l'utente deve inserire qui il titolo del progetto
- Dettaglio Importi progetto l'utente deve inserire l'importo del cofinanziamento, se presente, nel campo ulteriore cofinanziamento.

Per procedere al salvataggio bisogna cliccare sul tasto "Salva".

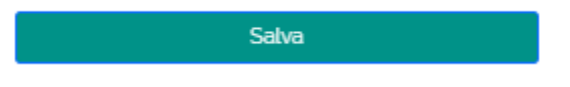

Al salvataggio l'applicativo attiva la sezione Gestione accordo di concessione, che è il secondo passo che l'utente deve effettuare. Questa sezione viene descritta nel paragrafo successivo.

| APRI RICERCA FINANZIAMENTO A |                                    |
|------------------------------|------------------------------------|
| 1. ACQUISIZIONE PROGETTO 🗸   | 2. GESTIONE ACCORDO DI CONCESSIONE |

Nella selezione **Apri ricerca finanziamento** viene visualizzata la tabella di riepilogo riportata di seguito dove vengono visualizzati i seguenti dati:

# 

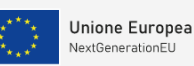

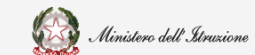

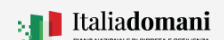

## Guida Rapida

### Accordo di concessione - Costruzione di nuove Scuole

| ICERCA FINANZIAMENT     | o 🗸        |            |                    |                                                              |                                                                                    |                                                                                               |                                                                                                    |                                                                                                    |                                                                                                    |
|-------------------------|------------|------------|--------------------|--------------------------------------------------------------|------------------------------------------------------------------------------------|-----------------------------------------------------------------------------------------------|----------------------------------------------------------------------------------------------------|----------------------------------------------------------------------------------------------------|----------------------------------------------------------------------------------------------------|
| Seleziona una linea fin | anziamen   | ito:       |                    | Seleziona un ente                                            | :                                                                                  |                                                                                               | Inserisci un C                                                                                       | :UP:                                                                                                 |                                                                                                    |
| M2-C3-1.1: Costruzion   | e di nuove | scuole med | d   ~              | ROMA CAPITALE                                                |                                                                                    | ×   ~                                                                                         | Inserisci cu                                                                                         | o da ricercare                                                                                       |                                                                                                    |
|                         |            |            |                    |                                                              | Effettua ricerca                                                                   |                                                                                               |                                                                                                    |                                                                                                    |                                                                                                    |
|                         |            |            |                    |                                                              |                                                                                    |                                                                                               |                                                                                                    |                                                                                                    |                                                                                                    |
| AZIONI POSIZIONE F      | REGIONE    | PROVINCIA  | ENTE               | CUP                                                          | LINEA                                                                              | STATO<br>FINANZIAMENTO                                                                        | IMPORTO<br>TOTALE                                                                                    | IMPORTO<br>FINANZIAMENTO                                                                             | IMPORTO<br>COFINANZIATO                                                                                                    |
| 73 L                    | .azio I    | Roma       | ROMA<br>CAPITALE   | J81B22001170006                                              | M2-C3-11:<br>Costruzione di<br>nuove scuole<br>mediante<br>sostituzione di edifici | Finanziato                                                                                    | 2.160.000<br>€                                                                                       | 2.160.000 €                                                                                          | 0€                                                                                                    |
| AZIONI                  | c          | CUP        | IMPORTO<br>TOTALE  |                                                              | STATO PR                                                                           | OGETTO                                                                                        |                                                                                                    | ACQUISIZIONE<br>PROGETTO                                                                             | CONVENZIONE                                                                                                    |
|                         | J81B220    | 001170006  | 2.160.000 €        |                                                              | In Bo                                                                              | ozza                                                                                          |                                                                                                    | *                                                                                                    | *                                                                                                    |
|                         | J81B       | 220        | CUP<br>22001170006 | CUP         TOTALE           22001170006         2.160.000 € | CUP         TOTALE           22001170006         2.160.000 €                       | CUP         TOTALE         STATO PR           220011700006         2.160.000 €         In Bot | CUP         TOTALE         STATO PROGETTO           22001170006         2.160.000 €         In Bozza | CUP         TOTALE         STATO PROGETTO           22001170006         2.160.000 €         In Bozza | CUP         TOTALE         STATO PROGETTO         PROGETTO           22001170006         2.160.000 €         In Bozza         ★ |

- Azioni cliccando sull'icona 🏾 Modifica", è possibile modificare l'acquisizione progetto
- CUP il codice CUP viene riportato automaticamente dal sistema e verificato sul sistema DIPE
- Importo totale l'importo totale viene riportato automaticamente dal sistema
- Stato di progetto se il progetto non è ancora stato inoltrato lo stato è **In Bozza**
- Acquisizione progetto l'icona \* indica che la fase di acquisizione progetto è completa
- Convenzione l'icona 🖈 indica "Documento di convenzione non inoltrato".

#### 2.2 Gestione accordo di concessione

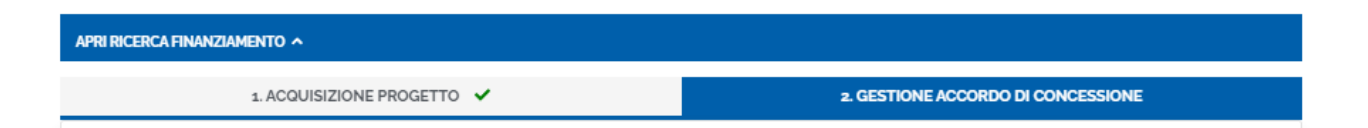

Nella sezione Gestione accordo di concessione vengono visualizzati per la conferma le informazioni che verranno riportate nel template Schema di accordo di concessione. In particolare:

## 

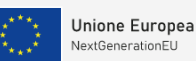

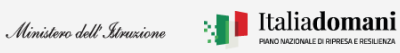

## Guida Rapida

Accordo di concessione - Costruzione di nuove Scuole

• Rappresentante Legale – i campi del rappresentante legale vengono impostati dal sistema a partire dalle informazioni acquisite nella fase di Identificazione ente. Le informazioni sono:

| appresentante legale          |                                       |         |                          |
|-------------------------------|---------------------------------------|---------|--------------------------|
| Codice fiscale                | Nome                                  | Cognome | PEC                      |
|                               |                                       |         | serena rizzo@INFOCERT.IT |
| i dati presentati saranno rij | portati nel documento di convenzione. | O Si    | O No                     |
| Confermi i dati del rappres   | ientante legale?                      |         |                          |

- Codice fiscale
- Nome
- Cognome
- PEC

Il sistema chiede di confermare i dati del Rappresentante legale, cliccare SI per confermare.

| I dati presentati saranno riportati nel documento di accordo di<br>concessione. Confermi i dati del rappresentante legale?                                    | O Si                             | ® No                               |
|----------------------------------------------------------------------------------------------------|----------------------------------|------------------------------------|
| Per modificare i dati relativi al rappresentante legale indicati in fase di Ident<br>procedere ad indicare i dati corretti con una nuova Identificazione ente | ificazione ente è necessario eli | minare l'identificazione attuale e |

**N.B.** Cliccando su NO viene visualizzato un messaggio, che fa presente che per modificare i dati relativi al rappresentante legale, indicati in fase di Identificazione ente, è necessario eliminare l'identificazione attuale e procedere ad indicare i dati corretti con una nuova Identificazione ente.

• Sede legale dell'ente – i campi vengono popolati automaticamente dal sistema

| Codice fiscale                                       | Indirizzo  |      |
|------------------------------------------------------|------------|------|
| N' civico                                            | Codice CAP |      |
| 37                                                   | 00048      |      |
| Comune di ubicazione                                 |            |      |
| Nettuno                                              |            |      |
| Confermi i dati relativi alla sede legale dell'ente? | 0 si       | O No |

- > Codice fiscale
- > Indirizzo
- ➢ N° civico
- Codice CAP
- Comune di ubicazione

I dati presenti saranno riportati nel documento di convenzione.

## FUTURA PER L'ITALIA DI DO

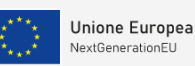

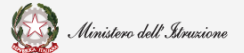

### Guida Rapida

#### Accordo di concessione - Costruzione di nuove Scuole

#### Il sistema chiede di confermare i dati del Rappresentante legale, cliccare SI per confermare.

| Confermi i dati relativi alla sede legale dell'ente? | O Si                                  | No     |
|------------------------------------------------------|---------------------------------------|--------|
| Si preg                                              | a di inserire i dati aggiornati       |        |
| Indirizzo                                            | N° civico                             |        |
| Inserisci l'indirizzo della sede legale              | Inserisci il numero civico della sede | legale |
| Codice CAP                                           | Comune di ubicazione                  |        |
| Inserisci codice fiscale della sede legale           | Inserisci un comune                   | ~      |

#### N.B. Cliccando su NO viene richiesto di inserire i dati aggiornati.

• Dati progetto – i campi vengono popolati automaticamente dal sistema

| Dati progetto                                  |      |      |
|------------------------------------------------|------|------|
| CUP                                            |      |      |
| J51B22000550006                                |      |      |
| Titolo                                         |      |      |
| Titolo                                         |      |      |
|                                                |      |      |
|                                                | 11   |      |
| Confermi la correttezza dei dati del progetto? | ® Si | O No |
|                                                |      |      |

- > CUP
- > Titolo

I dati presenti saranno riportati nel documento di convenzione.

Il sistema chiede di confermare i dati del Progetto, cliccare SI per confermare.

| Confermi la correttezza dei dati del progetto? | O Si | ® No |
|------------------------------------------------|------|------|
| Titolo                                         |      |      |
| Inserisci nuovo titolo per il progetto         |      |      |

N.B. Cliccando su NO viene richiesto di inserire il nuovo Titolo.

Per procedere con il salvataggio premere sul tasto "Salva e scarica template".

Salva e scarica template 📥

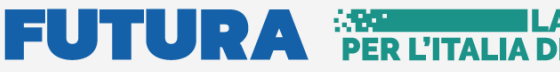

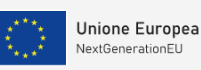

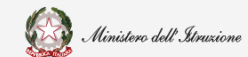

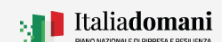

Accordo di concessione - Costruzione di nuove Scuole

### 2.3 Template Accordo di Concessione

Dopo aver salvato, il sistema effettua il download del Template convenzione.

| 1. ACQUISIZIONE PROGET                                                                                                    | ro 🗸                                                                                                    | 2. GESTIONE ACCORDO DI CONCESSIONE                                                                                                    |
|----------------------------------------------------------------------------------------------------|----------------------------------------------------------------------------------------------------|----------------------------------------------------------------------------------------------------|
|                                                                                                    |                                                                                                    |                                                                                                    |
| ATI TEMPLATE 🔨                                                                                                    |                                                                                                    |                                                                                                    |
| Scarica template c                                                                                                    | onvenzione 🛓                                                                                                    | Modifica informazioni                                                                                                    |
|                                                                                                    |                                                                                                    |                                                                                                    |
| er allegare il documento di accordo di conces                                                                                                    | sione occorre utilizzare <b>esclusivamente</b> il te                                                                                                 | mplate generato dal sistema, senza apportare nessuna modifica. Ta                                                                                   |
| er allegare il documento di accordo di conces<br>locumento deve essere firmato digitalmente d<br>aranno accettati solo file con estensione p7m<br>Documento convenzione (.P7M, max 5 MB ,                              | sione occorre utilizzare <b>esclusivamente</b> il ta<br>al rappresentante legale dell'ente locale. Si<br>firmato digitalmente) *:                    | mplate generato dal sistema, senza apportare nessuna modifica. Ta<br>srecisa che la firma da apporre deve essere di tipo CAdES per cui              |
| er allegare il documento di accordo di conces<br>locumento deve essere firmato digitalmente d<br>aranno accettati solo file con estensione p7m<br>Documento convenzione ( .P7M, max 5 MB ,<br>Seleziona un file        | sione occorre utilizzare <b>esclusivamente</b> il ta<br>al rappresentante legale dell'ente locale. Si<br>firmato digitalmente) *:                    | mplate generato dal sistema, senza apportare nessuna modifica. Ta<br>srecisa che la firma da apporre deve essere di tipo CAdES per cui<br>Seleziona |
| er allegare il documento di accordo di conces<br>locumento deve essere firmato digitalmente d<br>aranno accettati solo file con estensione p7m<br><b>Documento convenzione ( .P7M, max 5 MB ,</b><br>Seleziona un file | sione occorre utilizzare <b>esclusivamente</b> il tr<br>al rappresentante legale dell'ente locale. Si<br>firmato digitalmente) *:<br>Salva e inoltra | mplate generato dal sistema, senza apportare nessuna modifica. Ta<br>orecisa che la firma da apporre deve essere di tipo CAdES per cui<br>Seleziona |

Nella sezione "Dati Template" è possibile:

Scaricare il template convenzione – cliccando sul tasto "Scarica template convenzione" •

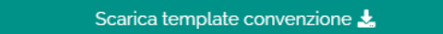

Modificare le informazioni presenti nel template – cliccando sul tasto "Modifica • informazioni"

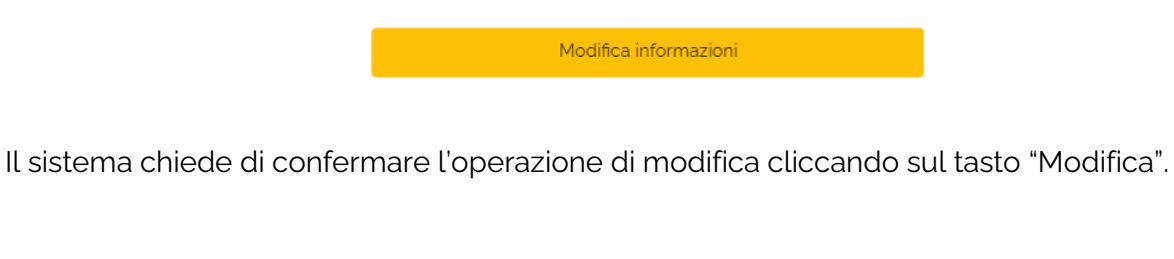

| Modifica informazioni                                                                                                    | ×      |
|----------------------------------------------------------------------------------------------------|--------|
| Stai per effettuare una modifica alle informazioni del documento di accordo di concessione. Se confermi dovrai verificare nuovamente tutti i dati e riscaricare il template da inoltrare. Sei sicuro/a di voler procedere? |        |
| Annulla Mod                                                                                                    | lifica |

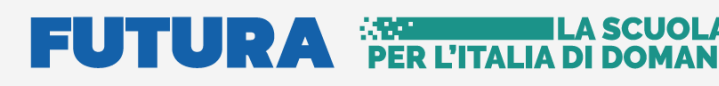

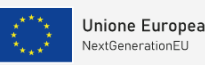

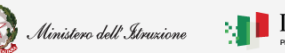

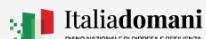

Accordo di concessione - Costruzione di nuove Scuole

- Effettuare l'upload del Documento convenzione
- Cliccando sull'icona 🥙 "Elimina" è possibile eliminare il documento selezionato.

Documento convenzione ( .P7M, max 5 MB , firmato digitalmente) \*:

signed\_1659522264977\_TEMPLATE\_CONVENZIONE\_SCUOLE\_NUOVE\_COMUNE\_DI\_LA\_SPEZIA\_G41B220005000 Seleziona

Per allegare il documento di accordo di concessione occorre utilizzare **esclusivamente** il template generato dal sistema, senza apportare nessuna modifica. Tale documento deve essere firmato digitalmente dal rappresentante legale dell'ente locale. Si precisa che la firma da apporre deve essere di tipo CAdES per cui saranno accettati solo file con estensione .p7m

**N.B.** Il sistema controlla che il file sia del formato previsto (.p7m), delle dimensioni previste (max 5 MB) e che il nome file non contenga spazi bianchi e punti che non si riferiscano all'estensione.

**N.B.** Il sistema controlla che il file sia firmato dal Rappresentante Legale e che sia effettivamente il Template prodotto dal sistema.

Salva e inoltra

Per procedere con il salvataggio premere sul tasto "Salva e Inoltra".

Il sistema chiede di confermare l'operazione cliccando sul tasto "Salva e inoltra".

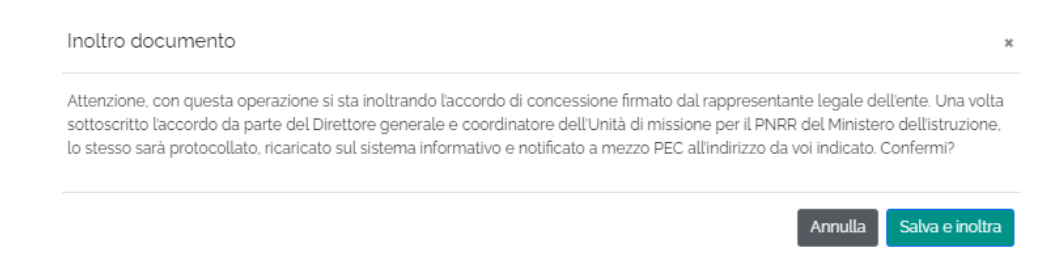

Se l'operazione di Salva e inoltra va a buon fine, il sistema restituisce il messaggio riportato di seguito:

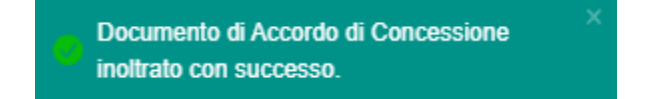

# FUTURA PER L'ITALIA SCUO

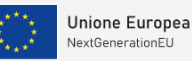

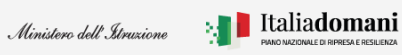

### Guida Rapida

Accordo di concessione - Costruzione di nuove Scuole

Dopo l'inoltro è possibile effettuare l'operazione "Annulla inoltro" nel caso in cui sia necessario apportare delle modifiche.

| NGSOSRIQ_39171_Documento_convenzione_2263 | 11.PDF.P7M      | Seleziona |
|-------------------------------------------|-----------------|-----------|
| l                                         | Annulla inoltro |           |
| 1                                         | Chiudi          |           |

Tale operazione è consentita fino a quando il Direttore Generale non avrà preso in carico l'accordo di concessione per la sottoscrizione.

Cliccando sull'icona 📥 "Download" è possibile scaricare il template firmato.

Il sistema chiede di confermare l'operazione di modifica cliccando sul tasto "Modifica".

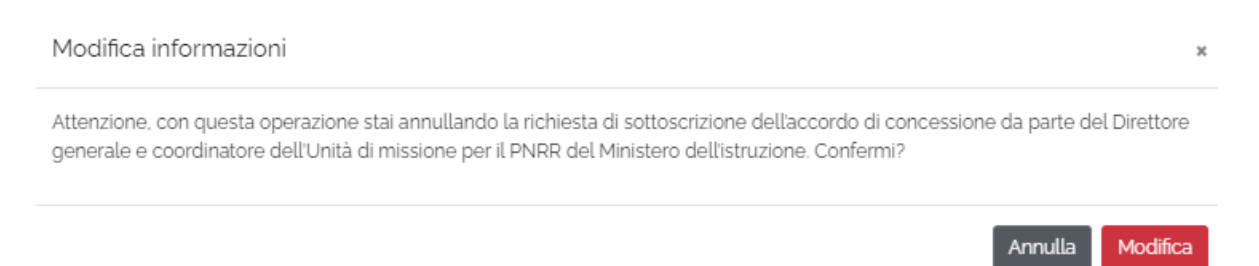

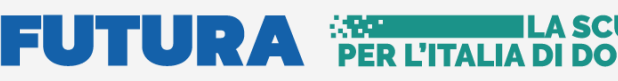

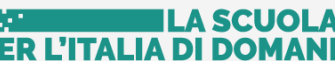

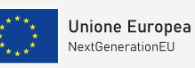

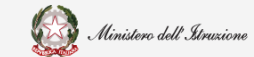

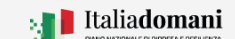

Accordo di concessione - Costruzione di nuove Scuole

| elezior | ia una linea f  | finanziame  | nto:        |                     | Seleziona un ente | 2:                                                                                  | l                      | nserisci un C     | UP:                      |                         |
|---------|-----------------|-------------|-------------|---------------------|-------------------|-------------------------------------------------------------------------------------|------------------------|-------------------|--------------------------|-------------------------|
| M2-C3-  | -1.1: Costruzio | one di nuov | e scuole me | d   ~               | Comune di Torin   | 0                                                                                   | ×   ~                  | Inserisci cup     | da ricercare             |                         |
|         |                 |             |             |                     |                   | Effettua ricerca                                                                    |                        |                   |                          |                         |
| AZIONI  | POSIZIONE       | REGIONE     | PROVINCIA   | ENTE                | CUP               | LINEA                                                                               | STATO<br>FINANZIAMENTO | IMPORTO<br>TOTALE | IMPORTO<br>FINANZIAMENTO | IMPORTO<br>COFINANZIATO |
|         | 12              | Piemonte    | Torino      | Comune<br>di Torino | C11B22000470006   | M2-C3-1.1:<br>Costruzione di<br>nuove scuole<br>mediante<br>sostituzione di edifici | Finanziało             | 8.760.000<br>€    | 8,760.000 €              | 0€                      |
|         | AZIONI          |             | CUP         | IMPORTO<br>TOTALE   | )                 | STATO PF                                                                            | ROGETTO                |                   | ACQUISIZIONE<br>PROGETTO | CONVENZIONE             |
|         | 0               | C11B2       | 2000470006  | 8.760.000           | €                 | Convenzior                                                                          | ne inoltrata           |                   | *                        | *                       |

La tabella di riepilogo dopo l'inoltro, riporta i dati descritti di seguito:

- Azioni cliccando sull'icona 🧿 "Visualizza", è possibile visualizzare i dati inoltrati
- CUP il codice CUP viene riportato automaticamente dal sistema
- Importo totale l'importo totale viene riportato automaticamente dal sistema •
- Stato di progetto una volta effettuata l'operazione di inoltro lo stato è Convenzione • Inoltrata
- Acquisizione progetto l'icona 🖈 indica "Convenzione Inoltrata" •
- Convenzione l'icona 📩 indica "Documento di inoltro inoltrato". •

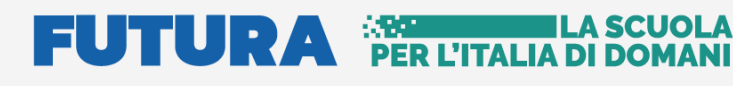

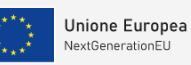

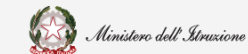

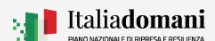

Accordo di concessione - Costruzione di nuove Scuole

## 3.Portale Applicativo

La sezione Portale applicativo, accessibile dalla home page (come da immagini sotto riportate) permette di accedere nuovamente alla fase di Identificazione Ente e gestire le identificazioni per le diverse linee di finanziamento.

|                                                                                                    |                                                                                                    | An and a grant of the second second s |                                                                                                    |
|----------------------------------------------------------------------------------------------------|----------------------------------------------------------------------------------------------------|----------------------------------------------------------------------------------------------------|----------------------------------------------------------------------------------------------------|
| cio Tecnico PRC                                                                                                    |                                                                                                    |                                                                                                    | Gestione accordo di concessione                                                                                                    |
| tione progetto                                                                                                    |                                                                                                    |                                                                                                    |                                                                                                    |
|                                                                                                    |                                                                                                    | folgeringe un entre                                                                                                    | Incoded up 610b                                                                                                    |
|                                                                                                    | M2-C3-11: Costruzione di nuove scuole med.                                                                                                    | Seleziona un ente:     Seleziona un ente                                                                                                    | Inserisci un COP:     Inserisci cup da ricercare                                                                                                    |
|                                                                                                    | _                                                                                                    | Effettua ricerca                                                                                                    |                                                                                                    |
|                                                                                                    |                                                                                                    |                                                                                                    |                                                                                                    |
|                                                                                                    |                                                                                                    |                                                                                                    |                                                                                                    |
|                                                                                                    |                                                                                                    |                                                                                                    |                                                                                                    |
|                                                                                                    |                                                                                                    |                                                                                                    |                                                                                                    |
|                                                                                                    | APPLI                                                                                                    | CATIVI                                                                                                    |                                                                                                    |
|                                                                                                    | APPLI                                                                                                    | CATIVI                                                                                                    |                                                                                                    |
|                                                                                                    | APPLI                                                                                                    | CATIVI                                                                                                    |                                                                                                    |
|                                                                                                    |                                                                                                    | CATIVI                                                                                                    |                                                                                                    |
|                                                                                                    |                                                                                                    | CATIVI                                                                                                    |                                                                                                    |
| Identificazione ente pe                                                                                                    | APPLIC                                                                                                    | CATIVI<br>Gestione a                                                                                                    |                                                                                                    |
| Identificazione ente per<br>L'area tematica Identificazione ente                                                                                                    | APPLIC                                                                                                    | CATIVI<br>Gestione a                                                                                                    | accordo di concessione                                                                                                    |
| Identificazione ente per<br>L'area tematica identificazione ente<br>rappresentante legale di un ente lo<br>sistema di 'Gestione accordo di o                         | APPLIC<br>APPLIC<br>Control of the second second | CATIVI<br>Gestione a<br>La "Cestione accordo di o<br>progetto finanziato da una s<br>aŭ inserimento è possibile d                                                                                                    | Accordo di concessione<br>concessione" permette di inserire a sistema il<br>pecifica linea di finanziamento. Successivamente<br>cestre laccordo di concessione per li propetto.            |
| Identificazione ente per<br>L'area tematica Identificazione ente<br>rappresentante legale di un ente loo<br>sistema di "cestione accordo di o<br>finanziamento. Sete | APPLIC                                                                                                    | CATIVI<br>Gestione a<br>La 'Gestione accordo di<br>progetto finanziato da una sp<br>all'inserimento è possibile (                                                                                                    | Accordo di concessione<br>econcessione' permette di inserire a sistema il<br>pecifica linea di finanziamento. Successivamente<br>Gestire laccordo di concessione per il progetto.<br>Entra |

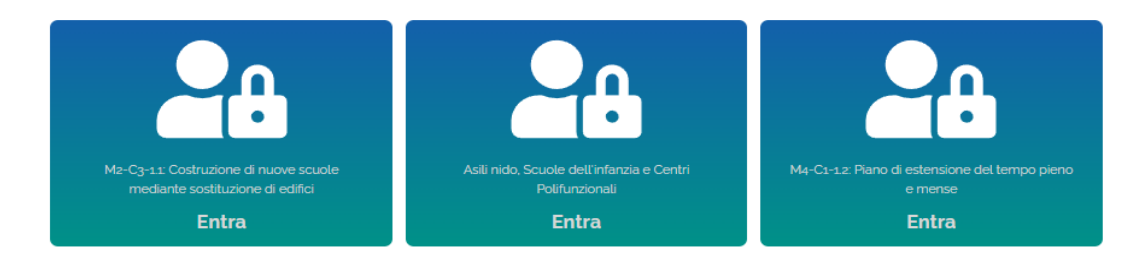